# LID1265 ToolBox Installation and User Guide

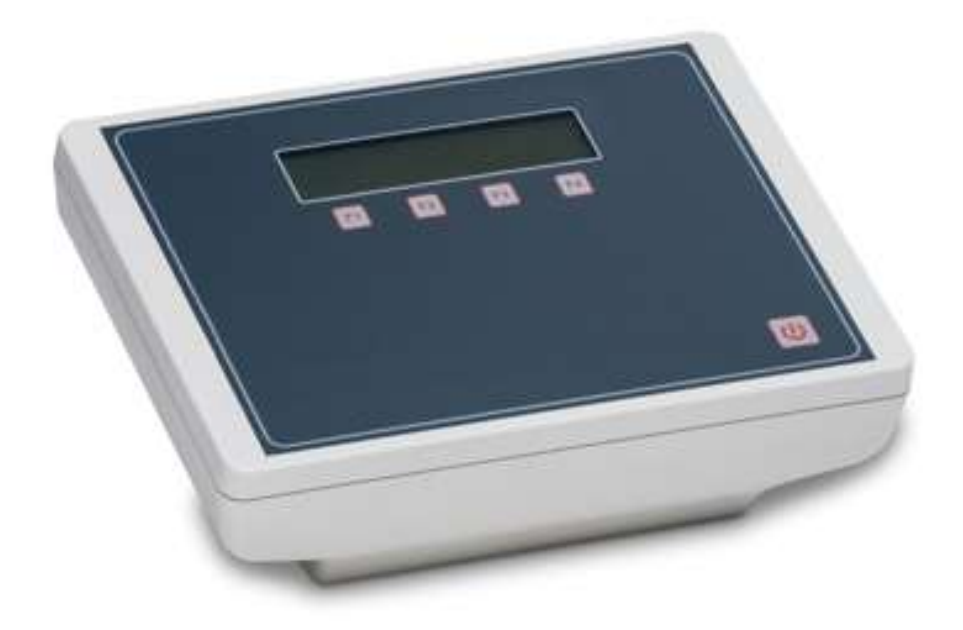

*LID1265* 

DATE: 26-January-2021

## **Contents:**

| 1. | Introduction                                                            | 3  |
|----|-------------------------------------------------------------------------|----|
| 2. | Requirements                                                            | 3  |
| 3. | General description of the LID1265 decoder                              | 3  |
| 4. | How to install the software on your computer                            | 4  |
| 5. | How to use the LID1265 ToolBox software for upload and downloading data | 12 |

## **1. Introduction**

This manual contains the installation and user instructions for the LID1265 ToolBox software. The following topics are covered:

- Requirements
- General description of the LID1265 decoder
- How to install the software
- How to upload and download custom names to the LID1265 decoder

### 2. Requirements

The LID1265 ToolBox software requires a PC with the following components installed:

- Microsoft Windows XP, 7, 8 10
- Microsoft Office 2007/2010 or above
- RS232 serial port (or an installed USB to RS232 converter) or USB port
- LID1265 decoder

## 3. General description of the LID1265 decoder

The LID1265 decoder is a stationary decoder which contains a 2x16 characters LCD. The readers internal memory makes it possible to store a list of known Transponder codes with a user defined custom name. Once a known code was read, the LID1265 is displayed the assigned custom name. Port 4 will accommodate a connection from any of the Dorset antennae (ANT610,611,613). Communication can be by either USB Port 1 or Serial Port 2

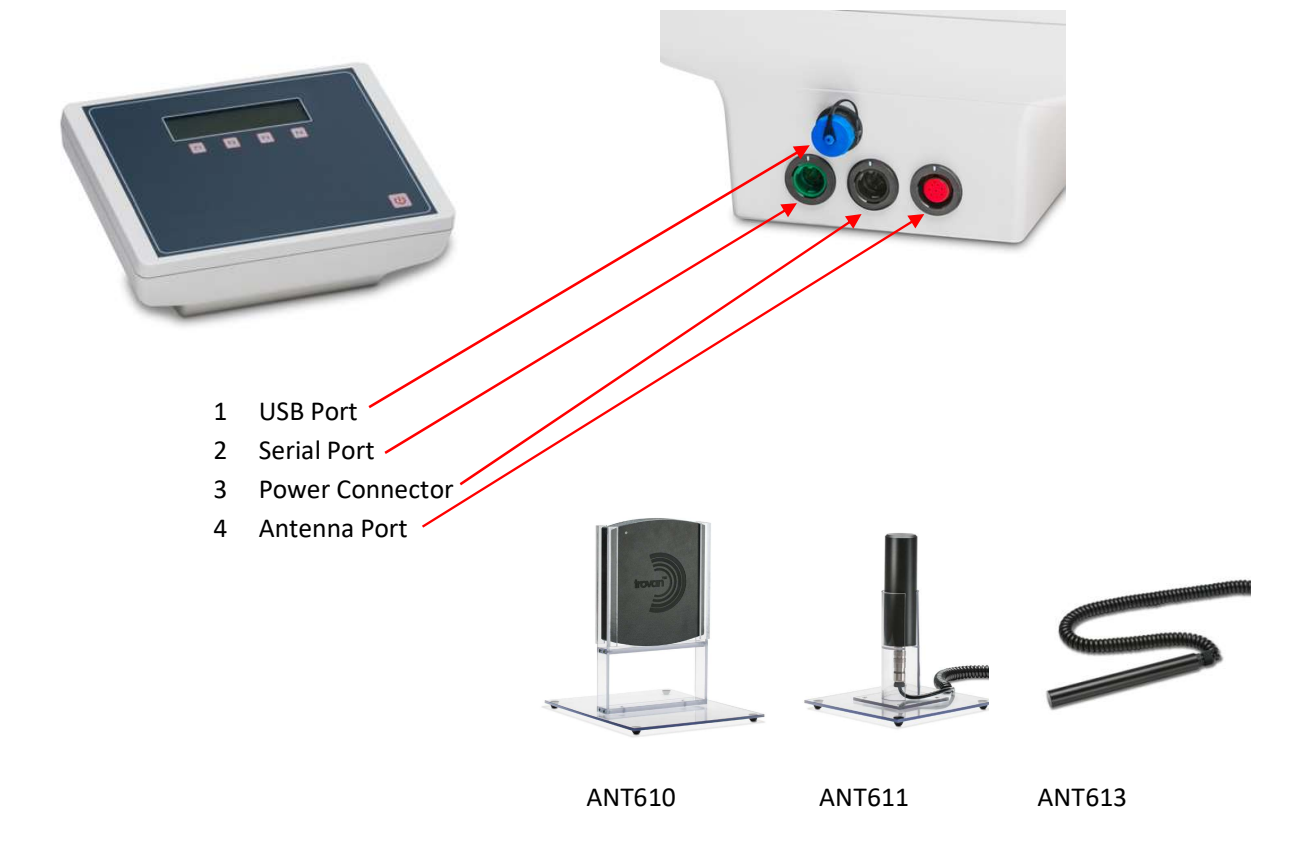

## 4. How to install the software on your computer

This topic guides you through the installation process.

#### Start the LID1265 ToolBox setup executable.

Accept the agreement and click [next] to continue.

| License Agreement<br>Please read the following important information before continuing.                                                                                       |            | L.     |
|----------------------------------------------------------------------------------------------------|------------|--------|
| Please read the following important information before continuing.                                                                                                    |            | 514    |
|                                                                                                    |            |        |
| Please read the following License Agreement. You must accept the term agreement before continuing with the installation.                                                      | ns of this |        |
| Dorset ID License.txt for Licensed Copies of Dorset ID Products<br>Copyright 1997-2015 by Dorset ID b.v.<br>All Rights Reserved.                                              |            | ^      |
| Thank you for using Dorset ID products. This file provides details<br>regarding your product license. For product-specific<br>information please refer to the program itself. |            |        |
| PRODUCT LICENSE AGREEMENT                                                                                                    |            |        |
| NOTICE TO USERS: CAREFULLY READ THE FOLLOWING LEGAL                                                                                                    |            | ~      |
| • I accept the agreement                                                                                                    |            |        |
| ○ I <u>d</u> o not accept the agreement                                                                                                    |            |        |
| Next >                                                                                                    |            | Cancel |

| Setup - LID1265 Toolbox                                 |                           | 10/22                   | - 🗆          |
|---------------------------------------------------------|---------------------------|-------------------------|--------------|
| Select Start Menu Folder<br>Where should Setup place th | e program's shortcuts?    |                         | P1           |
| Setup will create the                                   | e program's shortcuts in  | n the following Start I | Menu folder. |
| Dorset ID/LID1265                                       | ou would like to select a |                         | Browse       |
|                                                         | $\backslash$              |                         |              |
|                                                         |                           | $\mathbf{n}$            |              |
|                                                         |                           |                         |              |
|                                                         |                           |                         |              |
|                                                         |                           |                         |              |

Check both boxes, click [next] to continue.

| 🔂 Setup - LID1265 Toolbox                                            | -            |       | ×    |
|----------------------------------------------------------------------|--------------|-------|------|
| Select Additional Tasks                                              |              |       |      |
| Which additional tasks                                               |              |       |      |
| which additional tasks should be performed?                          |              | (     |      |
|                                                                      |              |       |      |
| Select the additional tasks you would like Satur to perform while in | talling I II | 01265 |      |
| Toolbox, then dick Next.                                             |              | 01205 |      |
|                                                                      |              |       |      |
| Create shortcuts for all files in startment                          |              |       |      |
| Create shortcuts to all files on deskton                             |              |       |      |
|                                                                      |              |       |      |
|                                                                      |              |       |      |
|                                                                      |              |       |      |
|                                                                      |              |       |      |
|                                                                      |              |       |      |
|                                                                      |              |       |      |
|                                                                      |              |       |      |
|                                                                      |              |       |      |
|                                                                      |              |       |      |
|                                                                      |              |       |      |
|                                                                      |              |       |      |
|                                                                      |              |       |      |
| < <u>B</u> ack <u>N</u> e                                            | xt >         | Can   | icel |
|                                                                      |              |       |      |

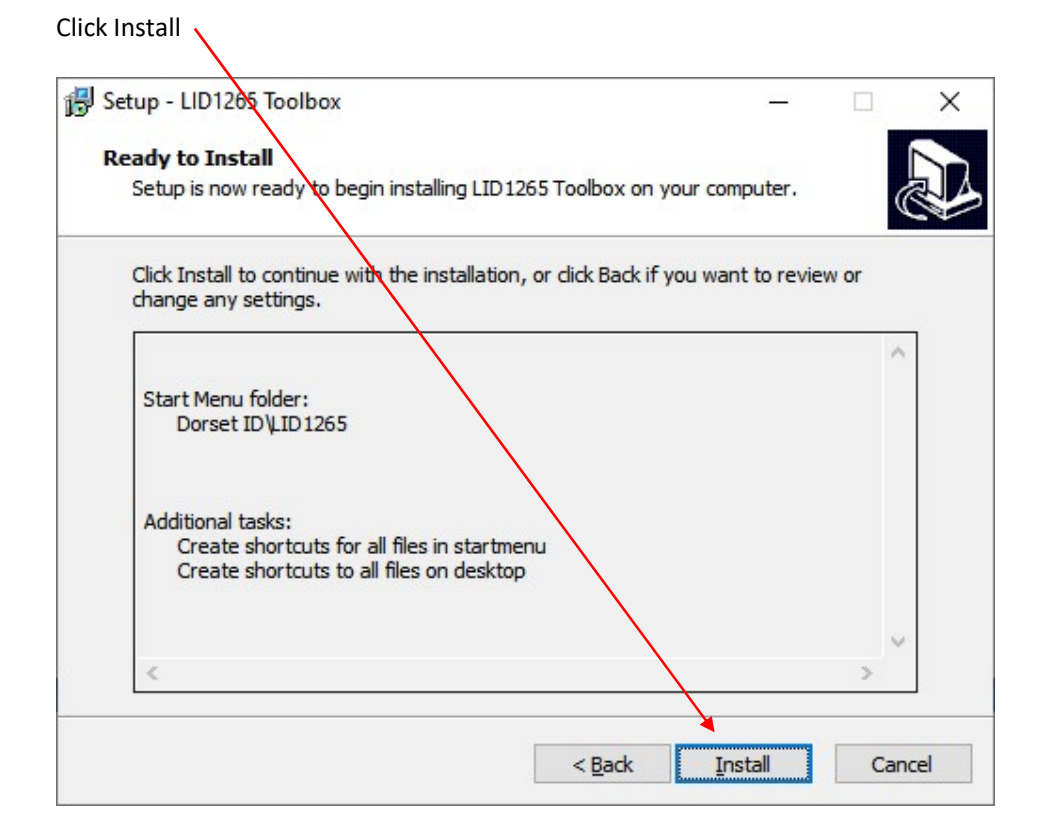

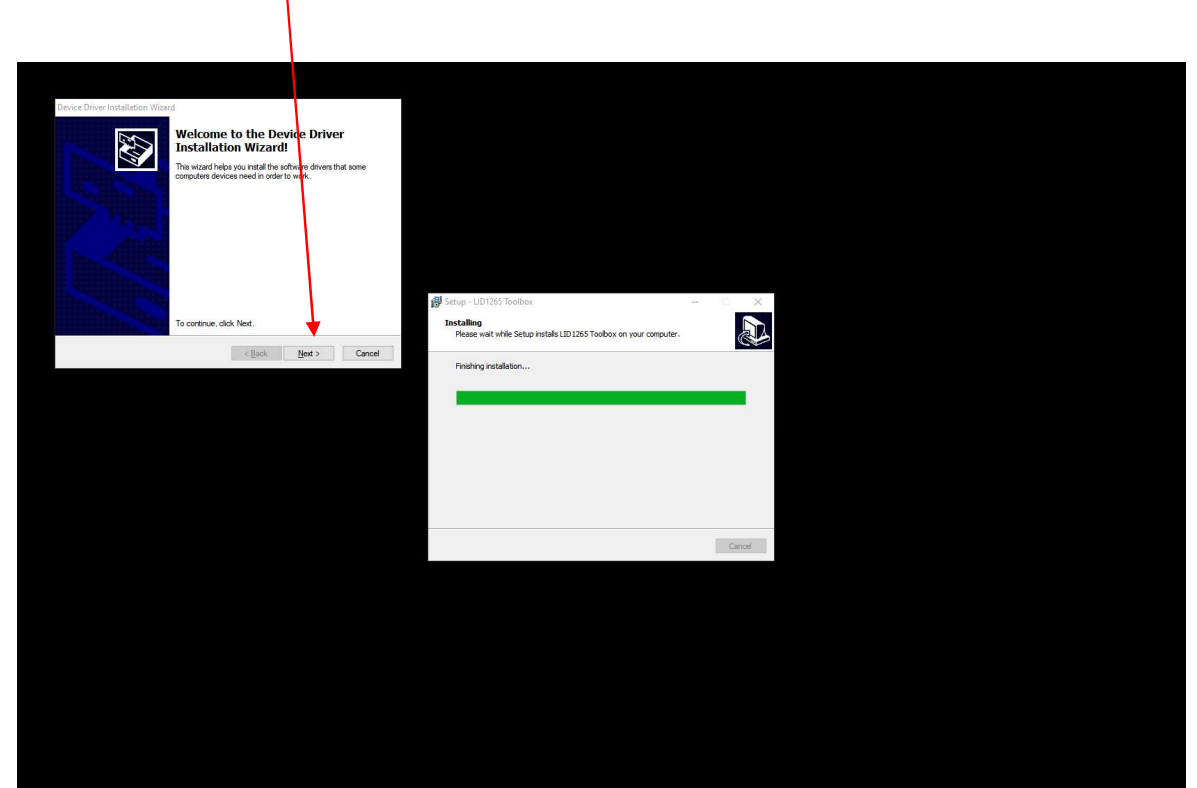

### Click [next] to continue

Click [next] to continue

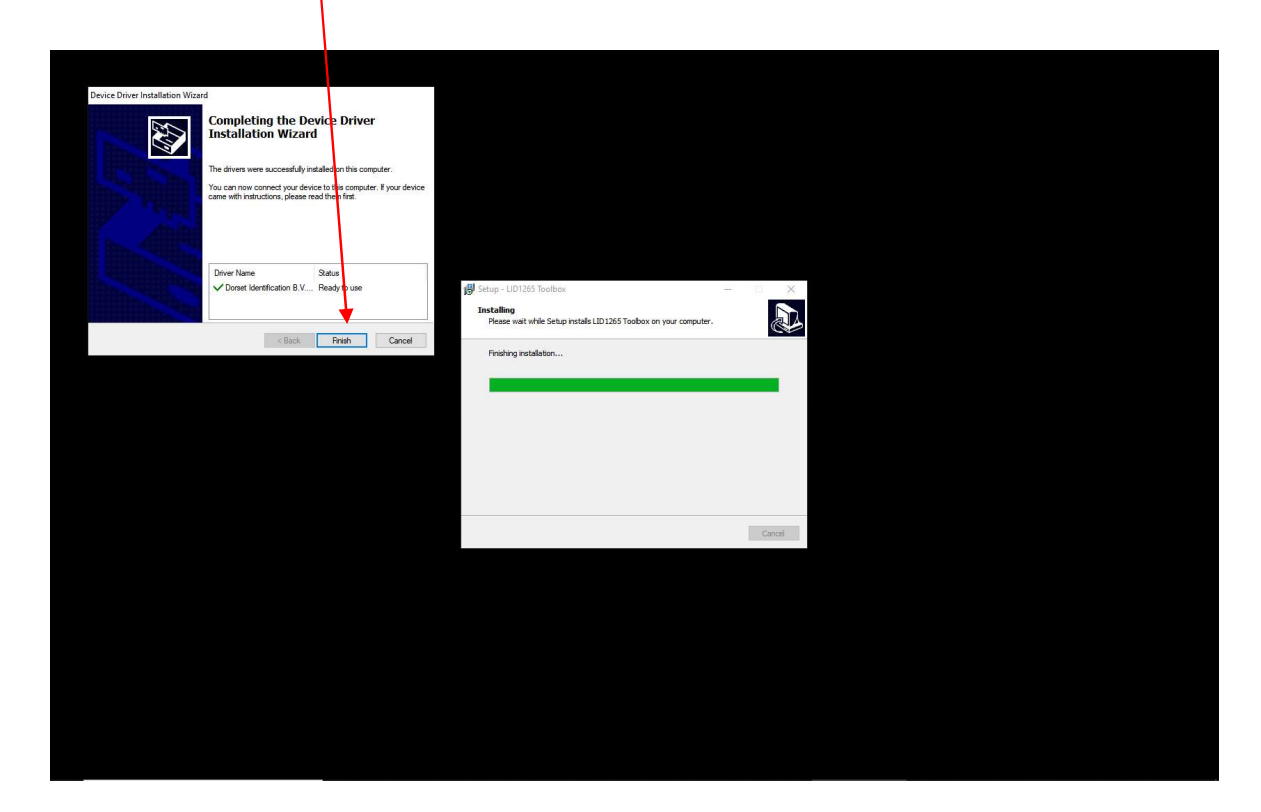

Click [Finish]

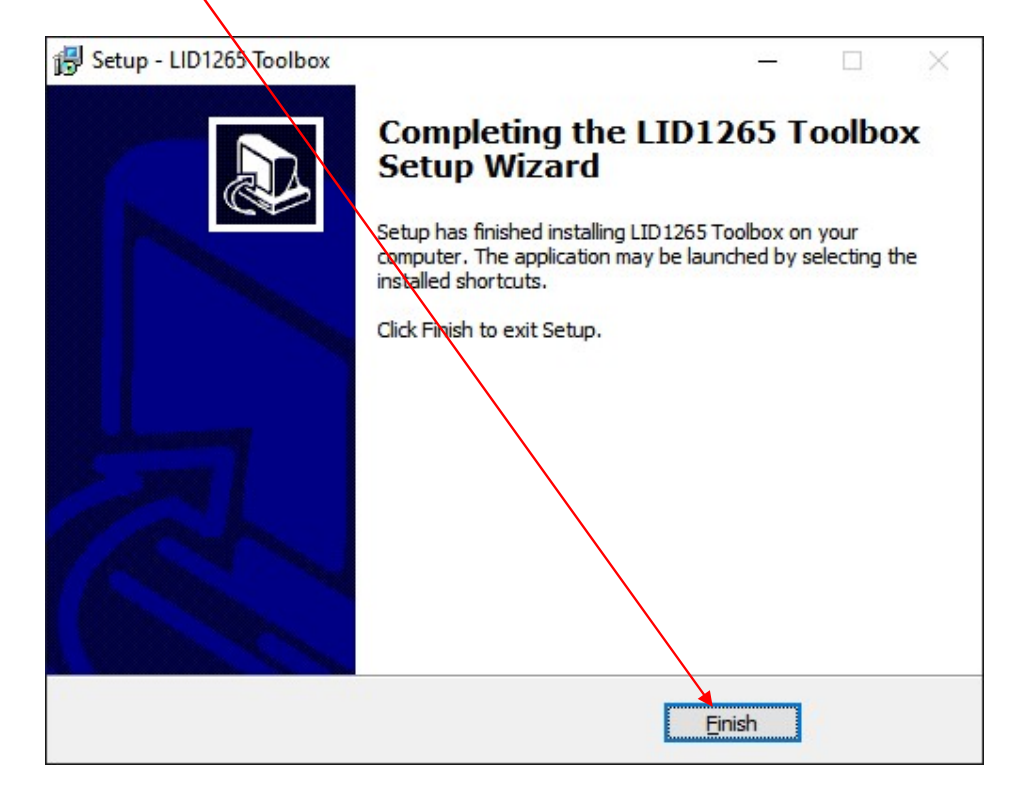

If the system has no Microsoft .NET framework 4 installed, the wizard will ask to install it. This is required to run the software. If this popup appears, an internet connection is required to download the Microsoft .NET framework 4 installer.

Click [yes]

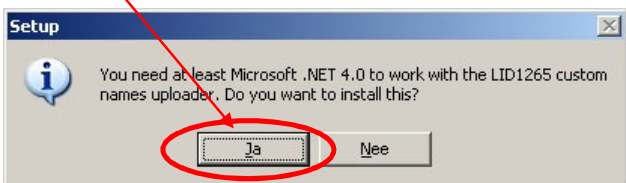

The setup is downloading the Microsoft .NET framework 4, please wait until the download is completed.

| Setup - LID1265 Custom names uploader                                                                        | <u> </u> |
|----------------------------------------------------------------------------------------------------|----------|
| Ready to Install<br>Setup is now ready to begin installing LID1265 Custom names uploader on you<br>computer. | JI D     |
| Click Install to continue with the installation, or click Back if you want to review<br>change any settings. | v or     |
| Download dependencies:<br>.NET Framework 4.0                                                                 | <u></u>  |
| Install dependencies:<br>.NET Framework 4.0                                                                  |          |
| Destination location:<br>C:\Program Files\Dorset ID\LID1265 Custom names uploader                            |          |
| Start Menu folder:<br>Dorset ID\LID1265                                                                      |          |
| र                                                                                                    | ▼<br>►   |
| < Back Install                                                                                               | Cancel   |

After downloading the Microsoft .NET framework 4, the setup will extract the required files, please wait until the extraction is completed

| File:             | dotNetEx40 Full setup.exe(1 of 1) |                     |
|-------------------|-----------------------------------|---------------------|
| Speed:            | 1 KB/s                            |                     |
| Status:           | Receiving                         |                     |
| Elapsed Time:     | 0:00:01                           |                     |
| Remaining Time:   | 0:14:27                           |                     |
| Current File:     |                                   | 1 KB of 868 KB (0%) |
| Overall Progress: |                                   | 1 KB of 868 KB (0%) |
| 1                 |                                   |                     |

After downloading the Microsoft .NET framework 4, the setup will extract the required files, please wait until the extraction is completed.

| Extracting files                       | ×                      |
|----------------------------------------|------------------------|
|                                        |                        |
| Preparing: C:\5a1587da5eecf98f16fb12\; | 1032\LocalizedData.xml |
|                                        | Cancel                 |

Accept the license agreement and click on install to continue. Microsoft .NET framework 4 is installing on the system, please wait

<u>Please note: if you do not have SQLSERVER EPRESS software installed on your computer,</u> <u>you will have to link to https://go.microsoft.com/fwlink/?linkid=866658</u> <u>and install the free SQLSERVER EPRESS software. This is required for the Download</u> <u>Custom Names application</u>

### 5. How to use the LID1265 Custom names uploader software

Make sure the 1265 is mains connected and communicating with the computer by USB or Serial port.

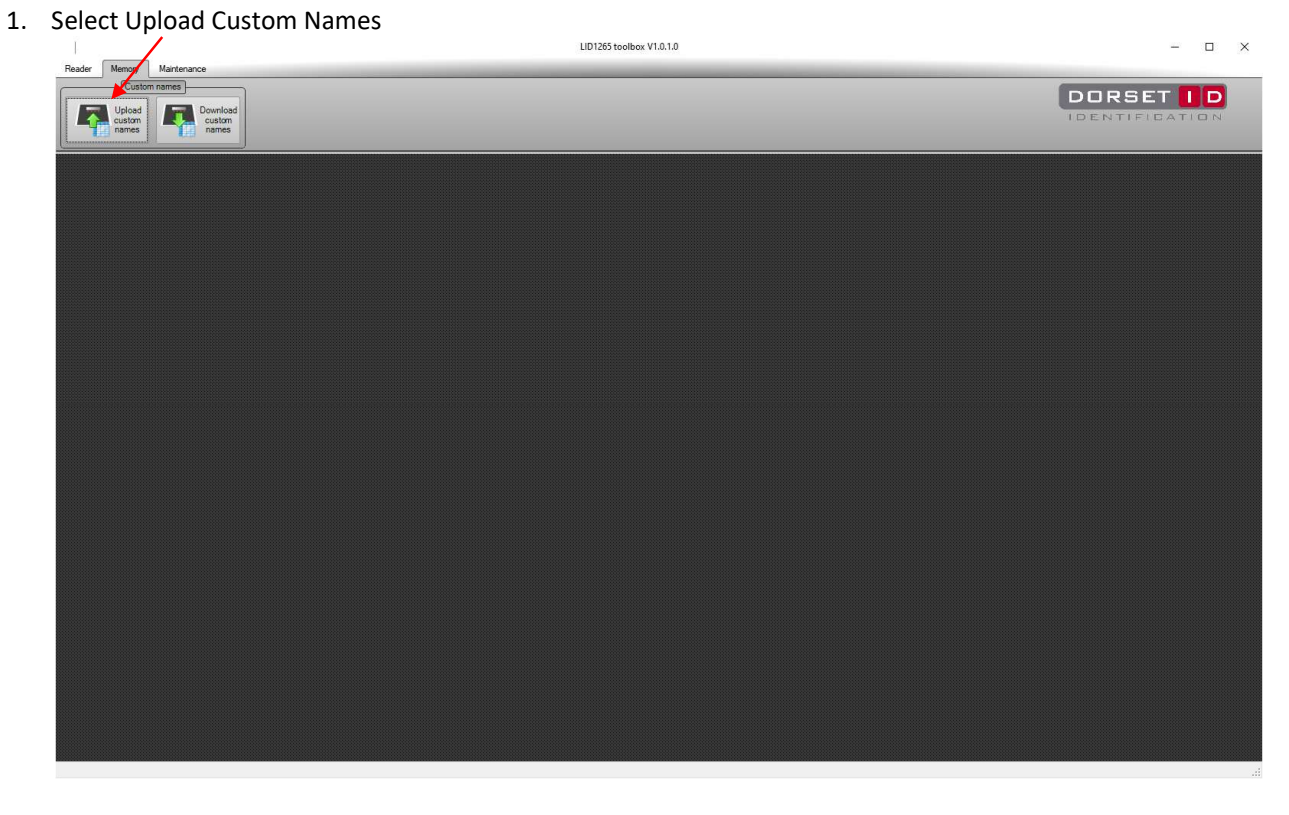

#### 2. Select Next

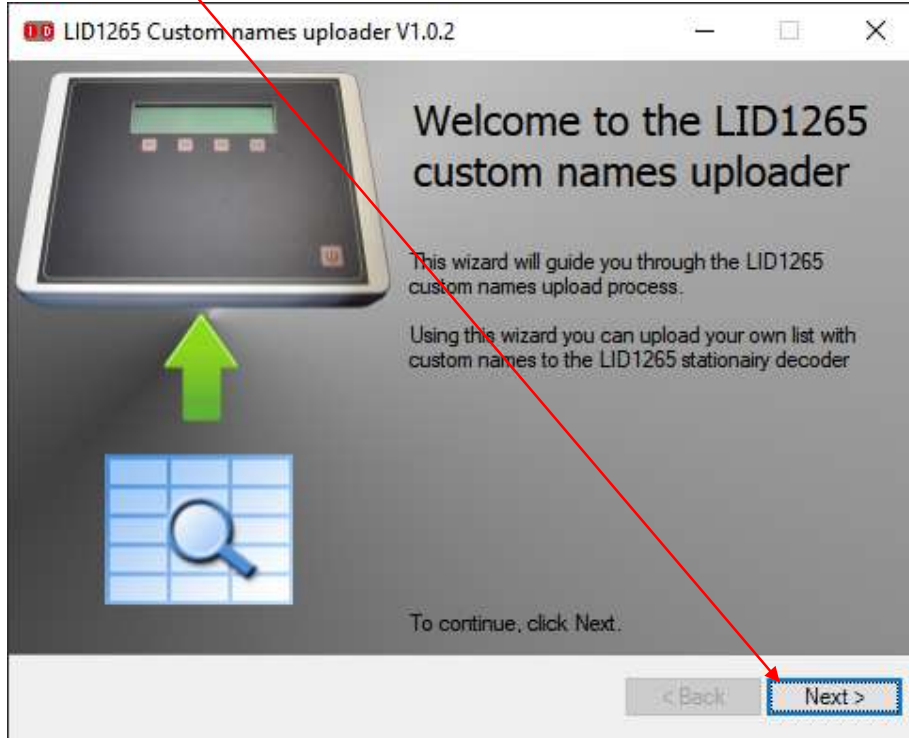

#### 3. Click on Open File

| <ul> <li>LID1265 Custom names uploader V1.0.2</li> <li>Preparation<br/>Select file to upload</li> </ul> | <u>81</u> | □ ×   |
|----------------------------------------------------------------------------------------------------|-----------|-------|
| Open file                                                                                               |           | U     |
|                                                                                                    | < Back    | Nexto |

4. Find the file you wish to upload and Select Open (the file should be CSV or xls...)

| rganize 🔻 🛛 New folde                                                                                                    | r                |                   |                    |       |
|----------------------------------------------------------------------------------------------------|------------------|-------------------|--------------------|-------|
| 📙 Reader Instructic ^                                                                                                    | Name             | Nate modified     | Туре               | Size  |
| oneDrive                                                                                                    | 1265testfile.xls | 1/5/2021 7:47 AM  | Microsoft Office E | 19 KB |
| This PC                                                                                                    |                  |                   |                    |       |
| 3D Objects                                                                                                    |                  | $\backslash$      |                    |       |
|                                                                                                    |                  | <b>`</b>          |                    |       |
| Desktop                                                                                                    |                  | $\langle \rangle$ |                    |       |
| Desktop                                                                                                    |                  |                   |                    |       |
| Desktop  Documents  Complete                                                                                                    |                  |                   |                    |       |
| <ul> <li>Desktop</li> <li>Documents</li> <li>Downloads</li> <li>Music</li> </ul>                                                                                                    |                  |                   |                    |       |
| Desktop Documents Downloads Music Pictures                                                                                                    |                  |                   |                    |       |
| Desktop Documents Downloads Music Pictures Videos                                                                                                    |                  |                   | \                  |       |
| <ul> <li>Desktop</li> <li>Documents</li> <li>Downloads</li> <li>Music</li> <li>Pictures</li> <li>Videos</li> <li>OS (C:)</li> </ul>                                                 |                  |                   |                    |       |
| <ul> <li>Desktop</li> <li>Documents</li> <li>Downloads</li> <li>Music</li> <li>Pictures</li> <li>Videos</li> <li>OS (C:)</li> <li>Local Disk (D:)</li> </ul>                        |                  |                   |                    |       |
| <ul> <li>Desktop</li> <li>Documents</li> <li>Downloads</li> <li>Music</li> <li>Pictures</li> <li>Videos</li> <li>OS (C:)</li> <li>Local Disk (D:)</li> <li>HP_RECOVERY (</li> </ul> |                  |                   |                    |       |

#### 5. Select Next

|   | Sel              | ect sheet: Sheet | t1      | ¥ |  |
|---|------------------|------------------|---------|---|--|
|   | Trovan<br>Unique | 0007BBF2ED       | test-01 |   |  |
| Þ | Trovan Unique    | 0006E3BB07       | test-82 |   |  |
|   | Trovan Unique    | 00072AAF85       | test-03 |   |  |
|   | Trovan Unique    | 0007B816D6       | test-04 |   |  |
|   | Trovan Unique    | 00072A95CB       | test-05 |   |  |
|   | Trovan Unique    | 00072AB82D       | test-07 |   |  |
|   | Trovan Unique    | 00072674A1       | test-08 |   |  |

| Required column name | Selected column |
|----------------------|-----------------|
| Transponder type     | Trovan Unique   |
| Transponder code     | 0007BBF2EQ      |
| Custom name          | test-01         |

| Required column name | Selected column |
|----------------------|-----------------|
| ransponder type      | Trovan Unique   |
| ransponder code      | 0807BBF2ED      |
| lustom name          | test-01         |

7. Select Yes to Overwrite or No to append to the existing file

| Question |                                      |                                  | ×                        |
|----------|--------------------------------------|----------------------------------|--------------------------|
| ?        | Do you wish to overwrite the record  | ds that are already in the LID1. | 265 decoder?             |
|          | If you select NO, records will be ac | Ided. In case of a duplicate rec | cord you will be warned. |
|          | Yes                                  | No                               |                          |

| 8. | Sel | ect | ОК |
|----|-----|-----|----|
|----|-----|-----|----|

| 8. Select OK                                                         |                                                                                                    |                             |
|----------------------------------------------------------------------|----------------------------------------------------------------------------------------------------|-----------------------------|
|                                                                      | LID1265 Tool Box Custom Names Documentation rev 1.doc [Compatibility Mode] - Microsoft Word non-commercial use                                                                                                    | - 5 X                       |
| Rester Memory Maintenance                                            | LID1265 toolbox V1.0.1.0                                                                                                    | × .                         |
| Pate<br>Custom manes<br>Usload<br>Custom<br>names<br>Custom<br>names |                                                                                                    | DORSET ID<br>IDENTIFICATION |
|                                                                      | Image: Cursto mannes spisader V1.0.2       Image: Cursto mannes         Marker       Image: Cursto mannes         Marker       Image: Cursto mannes         Marker       Image: Cursto mannes         Image: Cursto mannes       Image: Cursto mannes         Image: Cursto mannes       Ima |                             |
| Page: 4 of 7 Words: 68 🧭                                             |                                                                                                    |                             |

The custom names file has been successfully uploaded

## Instructions on using LID1265 Toolbox Program for Custom Names DOWNLOAD

- 1. Select Download Custom Names

2. Select Start Download

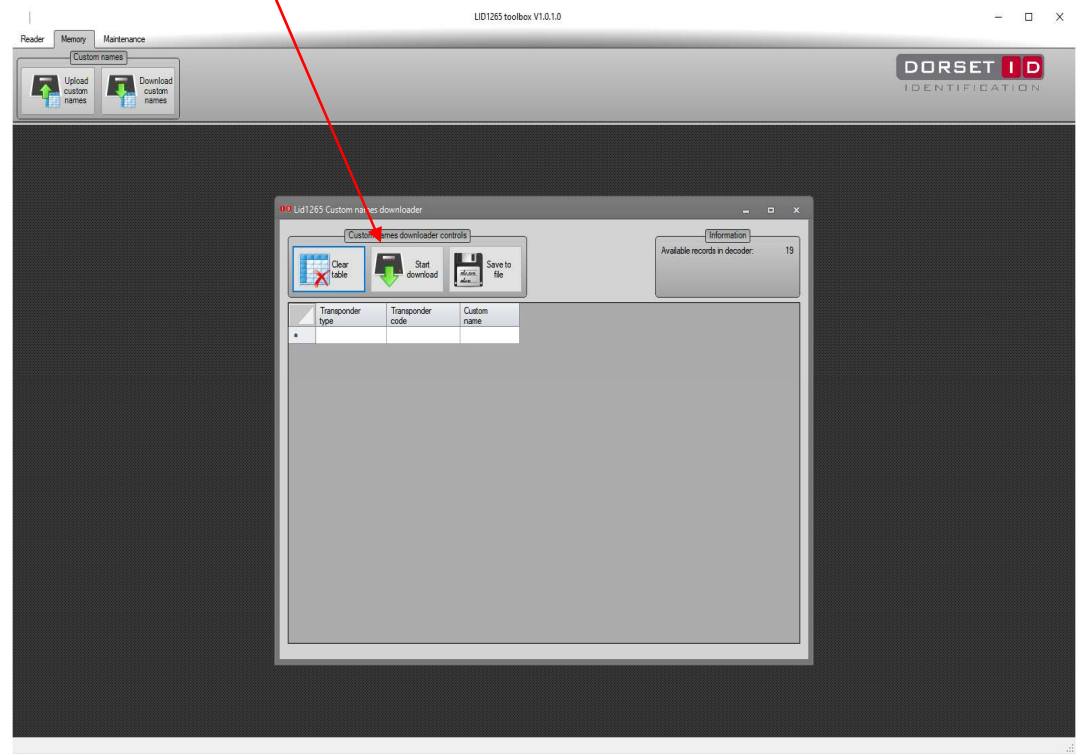

3. Select Yes or NO

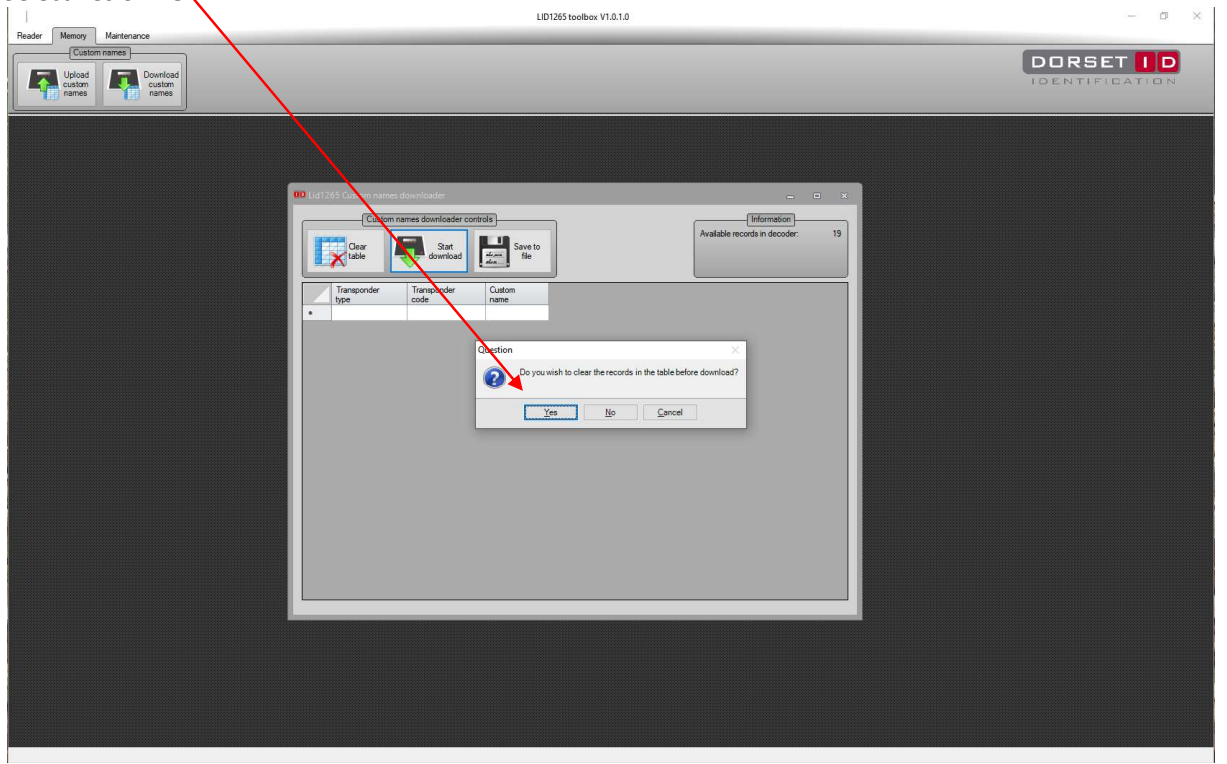

4. Select Save to a File

|                                                  |          |                                                                                                    |                                                                                                    | LID1265 toolbox V1.0.1.0                                                                                                    |                                                | -        |
|--------------------------------------------------|----------|----------------------------------------------------------------------------------------------------|----------------------------------------------------------------------------------------------------|----------------------------------------------------------------------------------------------------|------------------------------------------------|----------|
| Reader Memory Maintenance                        | <u> </u> |                                                                                                    |                                                                                                    |                                                                                                    |                                                |          |
| Custom names<br>Upload<br>Usedom Custom<br>names |          |                                                                                                    |                                                                                                    |                                                                                                    |                                                | DORSET I |
|                                                  |          | 1265 Custom names dow<br>Custom names<br>Page<br>Castom Custom<br>Transponder type<br>Trovan Unque<br>Trovan Unque | oder           downloader controls           Skett           downloader           oorsolader           oodeselbare           0006810F48           0006810F48           0006810F48           0006810F48           0006810F48           0006810F48           0006800F48           0006800F48           0006800F48           0006800F48           0006800F48           0006800F41           0006800F41           0006800F41           0006800F41           00067677628           00067677628           0006800D41           00067677628           00067774           0006800D41           00067774           0006800D42           00067774           0006800D42           00067774 | Save to<br>file<br>Custom name<br>CRL-026<br>CRL-026<br>CRL-028<br>Wayne<br>test-1<br>CRL-028<br>Wayne<br>test-1<br>CRL-029<br>CRL-029 | (Information)<br>Available records in decoder: |          |
|                                                  |          |                                                                                                    |                                                                                                    |                                                                                                    |                                                |          |

- 5. Give the file a name. Select Save 00 Save As X  $\leftarrow \rightarrow \infty$ ↑ 🧧 « Microchip ID → Instructions → 2021 → Test File Ō ×. • ? Organize 🔻 New folder Name Date modified Туре Size This PC 1265testfile.xls 1/5/2021 7:47 AM Microsoft Office E... 19 KB 3D Objects 1265testfile.xlsx 1/18/2021 10:42 AM Microsoft Office E... 9 KB E Desktop test.xls 1/25/2021 12:34 PM Microsoft Office E ... 12 KB 🗄 Documents 🕹 Downloads Music Pictures Videos 🚛 OS (C:) 🕳 Local Disk (D:) - HP\_RECOVERY ( Network File name: LID1265 test file v Save as type: Excel, CSV or text files (\*.xls;\*.xlsx;\*.csv;\*.txt) Ŷ Save Cancel ∧ Hide Folders

6. Select OK Vou have saved this data

| Reader Memory Maintenance                                                                                                    |  |
|----------------------------------------------------------------------------------------------------|--|
|                                                                                                    |  |
| Image: Sector Sector |  |